Первичный мультиплексор М60

# Плата ГС-03

Руководство по эксплуатации СМ5.232.014 РЭ (ред.1, июнь / 2012г.)

ЗАО НТЦ «СИМОС»

г. Пермь

### 1 Введение

1.1 Настоящее руководство по эксплуатации предназначено для изучения параметров, функциональных возможностей, и правил технической эксплуатации платы ГС-03, в дальнейшем платы.

При изучении данного руководства необходимо также пользоваться следующими документами:

«Блок М60. Руководство по эксплуатации», СМ3.090.017 РЭ.

«Сетевой мониторинг блока М60. Руководство оператора».

1.2 В тексте используются следующие сокращения:

КИ- канальный интервал;

КО- канальные окончания;

## 2 Назначение и выполняемые функции

2.1 Плата предназначена для работы в составе блока М60.

2.2 Плата выполняет следующие функции:

– обработка потоков E1 (до четырёх) в соответствии с G.703, G.704, G.706 с выводом любых 120 КИ на канальные окончания;

- полная кросс-коммутация в пределах 120-ти канальных окончаний и 4-х потоков E1;
- поддержка функции коммутатора при построении систем диспетчерской связи;

– удалённый мониторинг и управление по сети Ethernet и/или IP/TCP через интерфейс Ethernet 10/100 Base-T/TX.

## 3 Технические характеристики

| 3.2 Г                     | абаритные размеры платы                  | 260×180×20 мм.              |  |  |  |  |
|---------------------------|------------------------------------------|-----------------------------|--|--|--|--|
| 3.3 Условия эксплуатации: |                                          |                             |  |  |  |  |
| -                         | температура окружающей                   | (+5 +40)°C;                 |  |  |  |  |
| -                         | относительная влажность воздуха          | до 90 %.                    |  |  |  |  |
| 3.4 П                     | lapaметры порта Ethernet:                |                             |  |  |  |  |
| -                         | тип интерфейса                           | 10/100 Base-T/TX;           |  |  |  |  |
| -                         | допустимая длина кабеля UTP, м           | 100;                        |  |  |  |  |
| -                         | поддержка функции MDI/MDI-X              | да;                         |  |  |  |  |
| -                         | разъём                                   | RJ-45.                      |  |  |  |  |
| 3.6 Г                     | Іараметры портов Е1:                     |                             |  |  |  |  |
| -                         | стандарты                                | G.703, G.704, G.706, G.823; |  |  |  |  |
| -                         | код                                      | AMI, HDB3;                  |  |  |  |  |
| -                         | скорость                                 | 2,048 Мбит/с ± 50ррт;       |  |  |  |  |
| -                         | допустимое затухание на частоте 1024 кГц | 12 дБ;                      |  |  |  |  |
| -                         | импеданс                                 | 120 Ом.                     |  |  |  |  |
|                           |                                          |                             |  |  |  |  |

## 4 Устройство и работа платы

4.1 Конструктивно плата имеет две модификации по расположению на ней интерфейсных разъёмов и индикаторов, выведенных на лицевую панель и на заднюю сторону платы.

Первый вариант исполнения платы имеет дополнительно к компьютерному управлению два семисегментных индикатора для отображения состояния блока M60 и две кнопки для задания некоторых параметров в ручном режиме. Унифицированный вариант исполнения платы конфигурирование и контроль состояния блока M60 позволяет осуществлять только с помощью компьютера.

4.2 Первый вариант исполнения платы

4.2.1 Расположение индикаторов и разъёмов на плате приведено на рисунке 1. Назначение интерфейсных разъёмов и индикаторов приведено в таблице 1.

| Элемент платы      | Назначение                                                       |
|--------------------|------------------------------------------------------------------|
| Разъём «Х1»        | Кроссовый разъём                                                 |
| Разъём «Х2.1»      | Стык «1Е1»                                                       |
| Разъём «Х2.2»      | Стык «2Е1»                                                       |
| Разъём «Х2.3»      | Стык «ЗЕ1»                                                       |
| Разъём «Х2.4»      | Стык «4Е1»                                                       |
| Разъём «ХЗ»        | Стык RS-232. Предназначен для локального мониторинга             |
| Разъём «Х5»        | Технологический стык. Должен оставаться неподключенным в         |
|                    | течение всего срока эксплуатации.                                |
| Разъём «Х6»        | Стык RS-485. Предназначен для подключения к сети мониторинга     |
| Разъём «Х8»        | Разъём/кассета для подключения карты памяти Micro SD             |
| Разъём «Х9»        | Стык Ethernet 10/100 Base-T/TX. Предназначен для удалённого      |
|                    | мониторинга                                                      |
| Разъём «МТ»        | Стык для прослушивания каналов с помощью телефонной трубки.      |
|                    | Опция вводится по отдельному заказу                              |
| Переключатель «S1» | Технологический переключатель, всегда должен быть в положении    |
|                    | «OFF»                                                            |
| Индикаторы «ЦС»    | Сигнализация об отсутствии входного сигнала или цикловой         |
|                    | синхронизации на приёме в потоках «1Е1»«4Е1»                     |
| Индикаторы «СЦС»   | Сигнализация об отсутствии на приёме сверхцикловой синхронизации |
|                    | в потоках «1Е1»«4Е1»                                             |
| Индикаторы «ИЗВ»   | Приём циклового извещения дальнего конца соответствующего        |
|                    | потока «1Е»«4Е4»                                                 |

Таблина 1

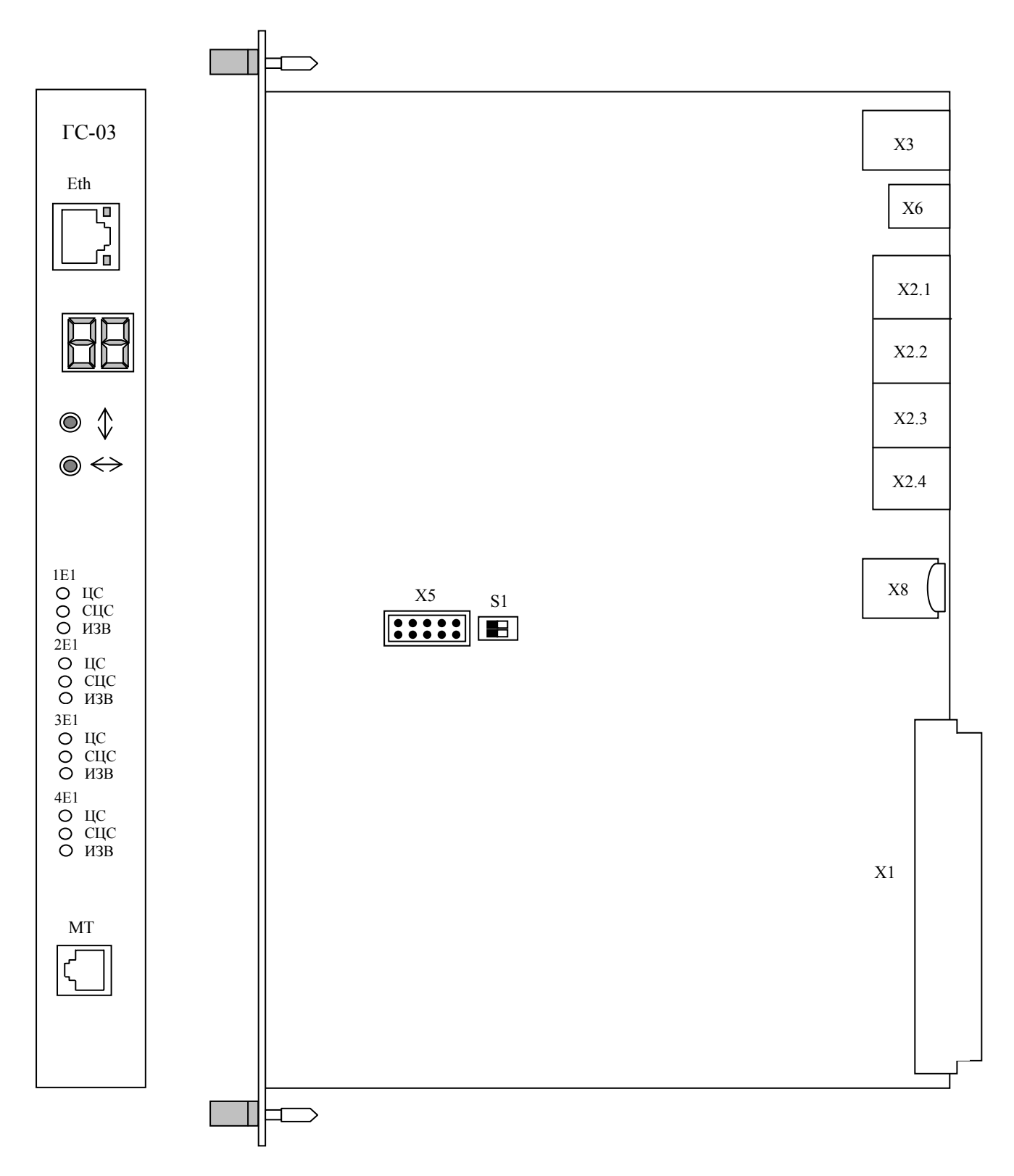

Рисунок 1- Расположение индикаторов и разъёмов на плате

Контакты управляющего порта Ethernet (RJ-45 8-конт), первый контакт расположен

снизу.

| Контакт розетки<br>Ethernet | Цепь |          |
|-----------------------------|------|----------|
| 1 2                         | TX   | Передача |
| 3 6                         | RX   | Приём    |

Контакты управляющего порта RS-232 (RJ-45 10-конт), первый контакт расположен снизу.

| Контакт розетки<br>RS-232 | Цепь  |                  |
|---------------------------|-------|------------------|
| 5                         | TxD   | Выход            |
| 6                         | RxD   | Вход             |
| 7                         | S.GND | Сигнальная земля |

Контакты порта RS-485, первый контакт расположен снизу.

| Контакт розетки<br>RS-485 | Цепь |
|---------------------------|------|
| 2                         | А    |
| 1                         | В    |

Контакты портов E1 (RJ-45 8-конт), первый контакт расположен снизу

| Контакты розетки Е1 | Цепь       |
|---------------------|------------|
| 1                   | Приёмник   |
| 2                   | r          |
| 4                   | Перелатчик |
| 5                   |            |

4.2.2 Меню состояния блока М60

При включении питания на семисегментных индикаторах платы ГС-03 отображается текущее состояние блока M60 (см. рис.2).

На левом индикаторе отображаются ошибки конфигурации блока М60:

- мигание верхнего сегмента положение плат КО не соответствует записи в плате;
- мигание среднего сегмента невозможно сконфигурировать плату КО;
- мигание нижнего сегмента в блок установлена неизвестная плата.

Возможен просмотр ошибок конфигурации блока: кнопкой <u>↓</u> осуществляется перебор типов ошибок, кнопкой ↔ – перебор ошибочных плат КО. При просмотре ошибок конфигурации блока на семисегментных индикаторах попеременно мигает левый верхний, средний или нижний сегмент (указывает на тип ошибки) и номер ошибочной платы КО.

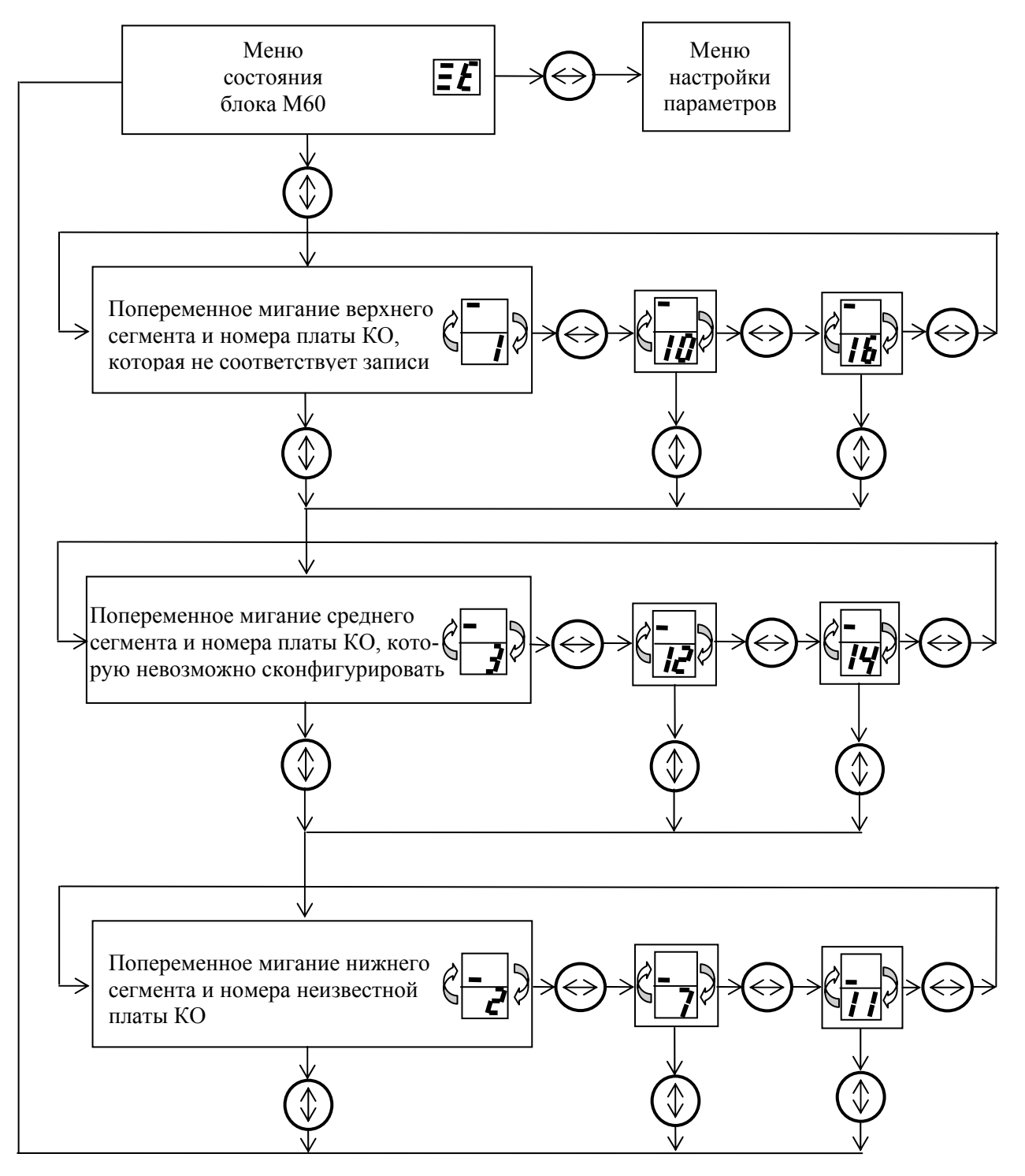

Рисунок 2- Меню состояния блока М60

На правом индикаторе отображается режим работы:

«1» – аварийный режим, при возникновении этого режима все платы блока M60 будут сконфигурированы по умолчанию (поток 1E1 распределён на 1÷4 платы KO, 2E1 – на 5÷8 платы KO, 3E1 – на 9÷12 платы KO, 4E1 – на 13÷16 платы KO). В этот режим блок переходит при повреждении записей в плате ГС–03. Запись конфигурации возможна только с компьютера, после чего блок переходит в режим нормальной работы;

«Е» – режим нормальной работы, при котором все платы блока сконфигурированы в соответствии с записями в плате ГС–03. С компьютера с помощью программы «Сетевой монитор SIMOS\_NM» возможна установка процедуры контроля CRC, кода AMI/HDB3, шлейфов, тактирования потоков E1, установка типов и тактирование плат KO, назначение абонентов плат KO в потоки E1.

Установку процедуры контроля CRC, тактирование потоков Е1 и плат КО можно осуществлять в ручном режиме через меню настройки параметров с помощью кнопок ↔ и ‡.

4.2.3 Меню настройки параметров

4.2.3.1 Меню настройки параметров приведено на рисунке 3.

Вход в меню осуществляется нажатием кнопки ↔ из меню состояния блока М60 и отображается символом «- -» (см. рис.3). Данное меню позволяет настроить процедуру контроля CRC потоков E1 и тактирование потоков и плат КО.

4.2.3.1 Включение/выключение CRC потоков E1

Многократное нажатие кнопки ↔ вызовет последовательный перебор следующих режимов:

- «С1» СRС первого потока E1;
- «С2» СRС второго потока E1;
- «C3» СRС третьего потока E1;
- «C4» CRC четвёртого потока E1;
- «ЗП» запись текущей конфигурации при нажатии кнопки ();
- переход в меню состояния блока M60 без записи текущей конфигурации.

Состояние CRC включено/выключено меняется нажатием кнопки ‡ и индицируется наличием или отсутствием точки справа. Точка показывает, что CRC включено, отсутствие точки означает, что CRC выключено.

4.2.3.2 Выбор источников тактирования

Многократное последовательное нажатие кнопки 1 позволяет выбрать приёмник тактовой частоты – поток Е1 или группу плат КО:

- «E1» тактирование передачи потока 1E1;
- «**E2**» тактирование передачи потока 2E1;
- «**E3**» тактирование передачи потока 3E1;
- «**Е4**» тактирование передачи потока 4Е1;
- «**Ч.1**» тактирование приёма 1–8 плат КО;
- «**Ч1.**» тактирование приёма 9–16 плат КО;
- «**Ч.2**» тактирование передачи 1–8 плат КО;
- «**Ч2.**» тактирование передачи 9–16 плат КО.

При выбранном приёмнике тактовой частоты нажатием кнопки ↔ осуществляется вход в меню назначения источника тактирования.

Последовательным нажатием кнопки 1 осуществляется перебор источников тактирования:

- «**=0**» внутренний генератор платы;
- **«=1»** поток 1Е1;
- «**=2**» поток 2Е1;
- «**=3**» поток 3Е1;
- **«=4»** поток 4Е1.

Если после цифры есть точка («=2.»), то это текущая конфигурация. Выбор источника осуществляется нажатием кнопки ↔.

Символ «ЗП» означает запись конфигурации. Нажатие кнопки ‡ сохраняет конфигурацию, при нажатии кнопки ↔ осуществляется переход к выбору приёмника тактовой частоты.

После перебора всех приёмников тактовых частот кнопкой 1 осуществляется переход в меню состояния блока M60.

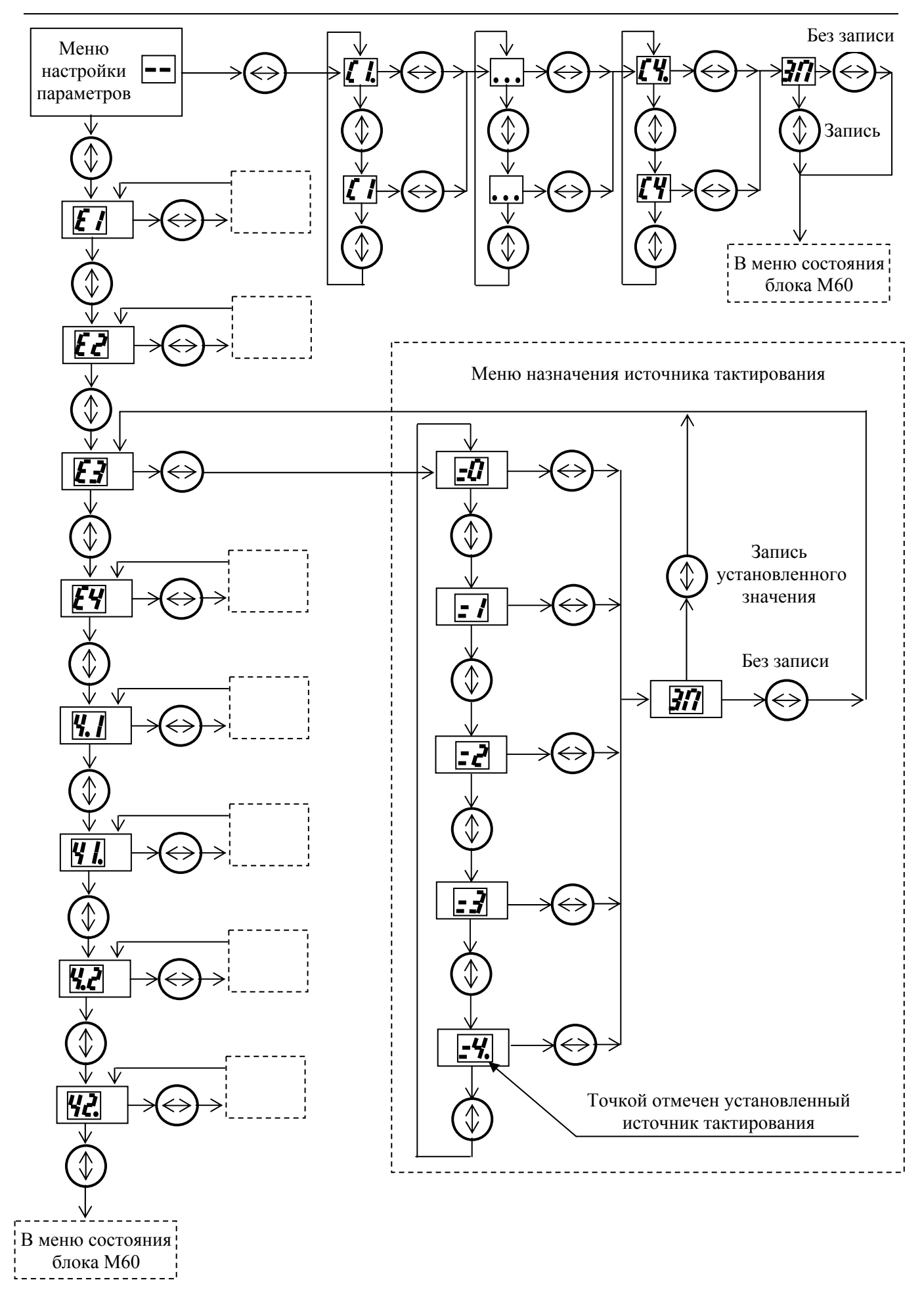

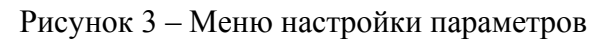

4.2.4 Конфигурирование блока М60

Конфигурирование блока M60 осуществляется с персонального компьютера (ПК) с помощью программы «Сетевой монитор SIMOS\_NM». ПК может быть подключен непосредственно к плате ГС-03 через порт Ethernet или RS-232 или удаленно, посредством сети с коммутацией пакетов, организованной оборудованием производства ЗАО НТЦ «СИМОС». Порядок построения и использования сетей, а также использования программы сетевого мониторинга приведены в документе «Сетевой монитор SIMOS\_NM. Руководство оператора».

Вызов окна конфигурации (см. рис.4) производится выбором требуемой платы «ГС-03 (М60)» в главном окне программы «Сетевой монитор». После вызова окна конфигурации происходит автоматическая загрузка текущей конфигурации блока М60.

В названии окна отображается «Блок М60». Показаны установленные платы КО, тактирование плат КО.

| 🗐 Блон | c M-60 [], a                       | адрес: [                       | 1.1.2.1                          | ]                  |          |   |     |       |        |                         |                  |    |    |                           |                                   |                                 | 1                                |                     |
|--------|------------------------------------|--------------------------------|----------------------------------|--------------------|----------|---|-----|-------|--------|-------------------------|------------------|----|----|---------------------------|-----------------------------------|---------------------------------|----------------------------------|---------------------|
| Файл Н | Јастройки С                        | )шибки                         | Статисти                         | жа Прив            | зетствие |   |     |       |        |                         |                  |    |    |                           |                                   |                                 |                                  |                     |
| 1<br>  | 2<br>AK-05                         | 3<br>-AC-05-                   | 4                                | 5                  | 6        | 7 | 8   | FC-03 | 9      | 10                      | 11               | 12 | 13 | 14                        | 15                                | 16                              | 17                               | 18                  |
|        |                                    |                                |                                  |                    |          |   |     | По    | казать | все                     |                  |    |    |                           |                                   |                                 |                                  |                     |
|        | <u>Тактиро</u><br>Прием:<br>Переда | <u>івание г</u><br>Г<br>іча: Г | <u>плат КО</u><br>Внутр<br>Внутр | ) <u>1-8:</u><br>• |          |   | 1E1 | 2E    | Показ  | <mark>3Е1</mark><br>ать | <mark>4E1</mark> |    |    | <u>Так:</u><br>Прі<br>Пеј | <u>гирован</u><br>ием:<br>редача: | <u>ние плат</u><br>Внут<br>Внут | r <u>KO 9-18</u><br>'P •<br>'P • | <u>);</u><br>]<br>] |

#### Рисунок 4 - Окно конфигурации блока М60

Если в блок установлена плата, которая не соответствует записи в ГС-03, она отмечается восклицательным знаком (на 3-м месте должна быть плата AC-05, но она отсутствует). Каждому потоку E1 соответствует свой цвет.

При выборе потока E1 и платы КО открывается окно конфигурации плат КО и потоков E1 (см. рис.5). КИ потоков E1 отображаются треугольником соответствующего цвета с номером КИ внутри. Каналы плат КО отображаются кругом с двумя числами внутри, первое число обозначает номер платы КО в блоке, второе – канал платы.

Для того, чтобы сконфигурировать платы КО, необходимо открыть окно соответствующей платы и окно потока E1, установить указатель мыши на требуемый канал платы КО, затем нажать и удерживать левую клавишу мыши, перетащить указатель мыши на КИ потока E1 и отпустить левую клавишу мыши. В КИ потока E1 появляется круг с обозначением номера платы и канала, а в плате КО – треугольник соответствующего цвета с номером КИ потока E1. Правой кнопкой мыши можно выключить каналы платы КО, в этом случае соответствующий канал отмечается белым квадратом, или для некоторых плат

(например СВ-03) вызвать меню настройки параметров канала.

| 1 🔀                   |                                                                                                    |
|-----------------------|----------------------------------------------------------------------------------------------------|
|                       | ІЕ1 ІЕ1 ІЕ1 Код СRC Тактирование: О́н ▼ НDВ3 ▼ О́н ▼ Внутр ▼                                                                                                    |
| 4<br>5<br>6<br>7<br>8 | $ \begin{array}{c} 0 & 1 & 1 & 2 & 1 & 3 & 4 & 1 & 5 & 1 & 6 & 7 & 1 & 7 \\ 8 & 1 & 9 & 2 & 1 & 2 & 2 & 1 & 2 & 1 & 2 & 1 & 3 & 2 & 1 & 4 & 1 & 5 & 2 & 7 \\ 16 & 17 & 278 & 18 & 371 & 372 & 20 & 37 & 374 & 22 & 375 & 376 & 27 & 28 & 373 & 374 & 375 & 3376 & 24 & 377 & 378 & 26 & 471 & 278 & 473 & 474 & 475 & 1 & \\ 24 & 377 & 378 & 26 & 471 & 278 & 473 & 244 & 377 & 378 & 371 & & \\ \end{array} $ |

Рисунок 5 - Конфигурация плат КО и потоков Е1

Правой кнопкой мыши можно выбрать дополнительные режимы КИ потоков E1, которые отображаются следующими знаками:

— заворот — в этом канальном интервале в качестве выходных данных используются входные данные того же канального интервала и того же потока.

💙 – блокировка – в этом канальном интервале в качестве выходных данных 0х55.

Для отключения потока E1 необходимо переключатель «Шлейф» перевести в положение «On», при этом выход потока будет подключен к его входу. Линейный код потока E1 задаётся переключателем «Koд» («HDB3»/«AMI»). Включение подсчёта CRC потока E1 осуществляется переводом переключателя «CRC» в положение «On». Источник тактирования потока E1 задаётся переключателем «Taктирование».

Запись конфигурации блока М60 производится из меню окна конфигурации блока: «Настройки» → «Записать в плату».

## 4.3 Унифицированный вариант исполнения платы

4.3.1 Расположение индикаторов и разъёмов на плате приведено на рисунке 6. Назначение интерфейсных разъёмов и индикаторов, установленных на плате, приведено в таблице 2.

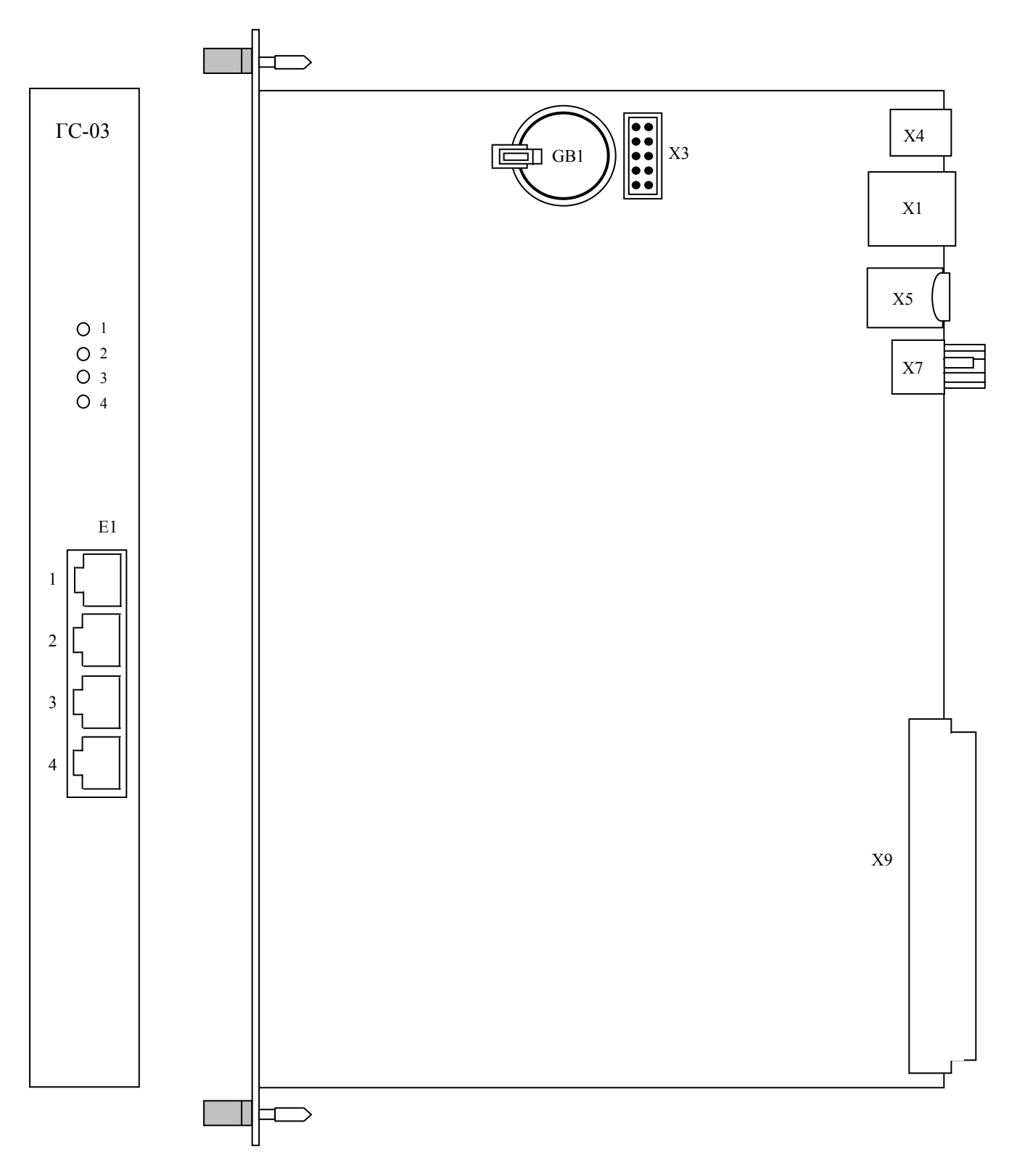

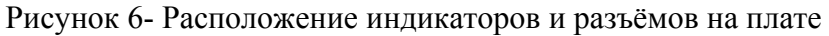

| Таблица 2       |                                                              |
|-----------------|--------------------------------------------------------------|
| Элемент платы   | Назначение                                                   |
| Разъём «Х1»     | Стык Ethernet 10/100 Base-T/TX. Предназначен для удалённого  |
|                 | мониторинга                                                  |
| Разъём «ХЗ»     | Технологический стык. Должен оставаться неподключенным в     |
|                 | течение всего срока эксплуатации                             |
| Разъём «Х4»     | Компьютерный USB стык для проведения технологических работ   |
| Разъём «Х5»     | Разъём/кассета для подключения карты памяти Micro SD         |
| Разъём «Х7»     | Стык RS-485. Предназначен для подключения к сети мониторинга |
| Разъём «Х9»     | Кроссовый разъём                                             |
| Разъём «1Е1»    | Стык первого потока Е1                                       |
| Разъём «2Е1»    | Стык второго потока Е1                                       |
| Разъём «ЗЕ1»    | Стык третьего потока Е1                                      |
| Разъём «4Е1»    | Стык четвёртого потока Е1                                    |
| Индикаторы «14» | Сигнализация об аварийном состоянии на приёме в потоках      |
|                 | «1E1»«4E1»                                                   |
| «GB1»           | Элемент питания часов реального времени                      |

4.3.2 Конфигурирование блока M60 с унифицированной платой ГС-03 производите с помощью персонального компьютера в соответствии с документом «Сетевой мониторинг блока M60. Руководство оператора».

## 5 Использование по назначению

5.1 Подготовка к работе

Установите плату в блок M60 на место, обозначенное как «ГС».

5.2 Дальнейшие действия по подключению к сети мониторинга, по включению платы и блока в работу выполняйте согласно документу «Блок М60. Руководство по эксплуатации».

5.3 При необходимости сохранить программную конфигурацию при замене вышедшей из строя платы, извлеките из разъёма-кассеты карту памяти Micro SD и вставьте её в резервную плату.

# ЗАО НТЦ "СИМОС"

Контактная информация:

| Россия, г.Пермь 614990 | тел. (342) 290–93–10    | Web: <u>http://www.simos.ru</u> |
|------------------------|-------------------------|---------------------------------|
| ул. Героев Хасана 41   | тел/факс(342) 290-93-77 | E-mail: <u>simos@simos.ru</u>   |